# An Introduction to the ISB-CGC Web App SeqPeek

brought to you by

# The ISB Cancer Genomics Cloud

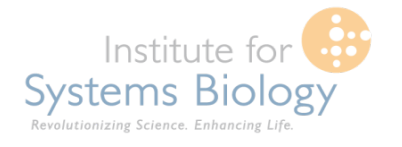

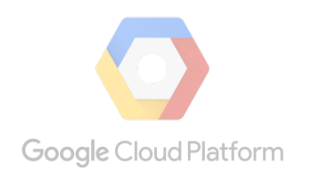

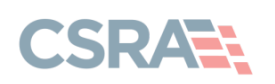

### Main Landing Page

- Handy place to access documentation, code, and send feedback
- You may only log in using a Google Managed identity by clicking the signin button

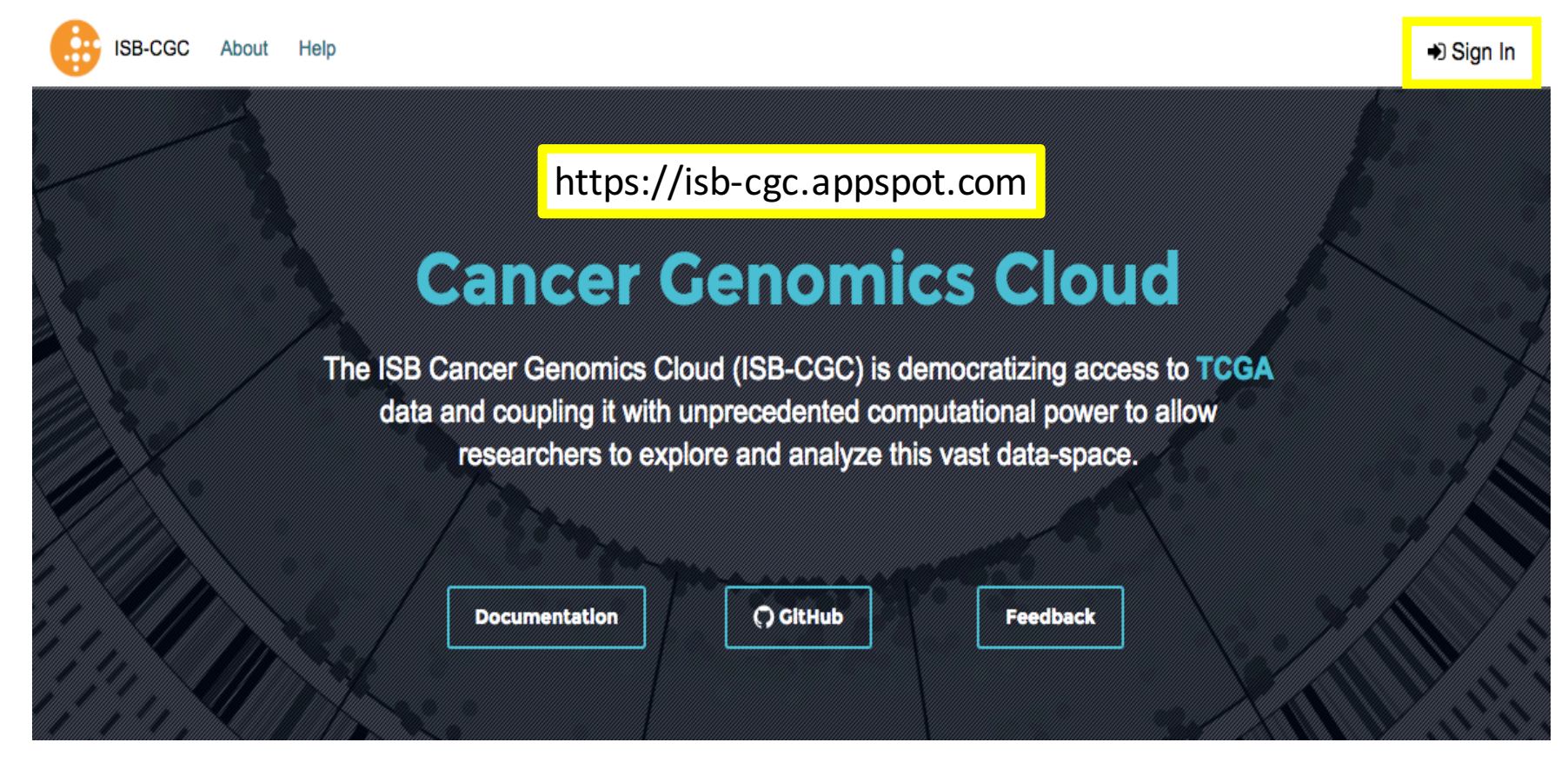

Your Dashboard > Saved Cohorts >

#### **TCGA HNSC**

| New Workbook Edit Comments                                                                               | Duplicate Delete View Files Download IDs Share Shared With (0)                        |
|----------------------------------------------------------------------------------------------------|---------------------------------------------------------------------------------------|
| SAMP:Project: TCGA SAMP:Study: HN                                                                        | SC                                                                                    |
| Details<br>Total Number of Samples: 1123<br>Total Number of Participants: 528<br>Your Permissions: OWNER | <ol> <li>Log into the system</li> <li>Create a cohort of TCGA HNSC Samples</li> </ol> |
| Revision History:<br>There is no revision history.                                                       |                                                                                       |

Your Dashboard > Saved Cohorts >

#### **TCGA CESC**

| New Workbook Edit Comments                                        | Duplicate         Delete         View Files         Download IDs         Share         Shared With (0) |
|-------------------------------------------------------------------|----------------------------------------------------------------------------------------------------|
| SAMP:Project: TCGA SAMP:Study: CES                                | C                                                                                                    |
| Details                                                           |                                                                                                    |
| Total Number of Samples: 621<br>Total Number of Participants: 308 | 3. Create a cohort of TCGA CESC Samples                                                                |
| Your Permissions: OWNER<br>Revision History:                      |                                                                                                    |
| There is no revision history.                                     |                                                                                                    |

# 4. Create a gene list with the following genes:

- ERBB2
- FN1

-

- PVT1
- SERPINB11

TMPRSS3

- RAD51L1
- Your Dashboard > Saved Gene Favorites >

#### **Gene Favorite Details**

| SeqPeek G   | Genes  |          |              |         |         |
|-------------|--------|----------|--------------|---------|---------|
| Selected Ge | enes   |          |              |         |         |
| ERBB2       | FN1    | PVT1     | SERPINB11    | RAD51L1 | TMPRSS3 |
| 🖋 Edit      | Delete | Apply To | New Workbook |         |         |

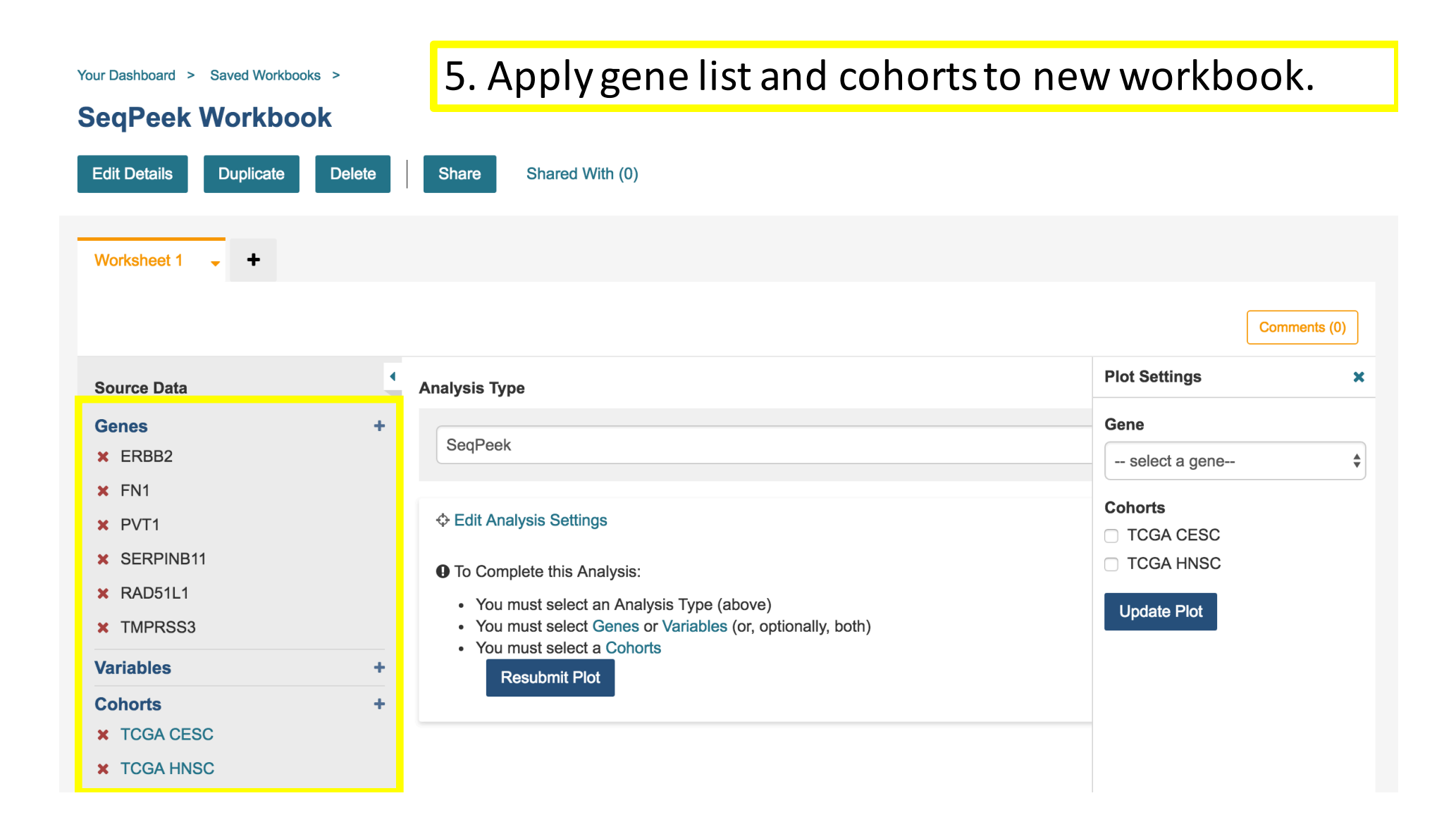

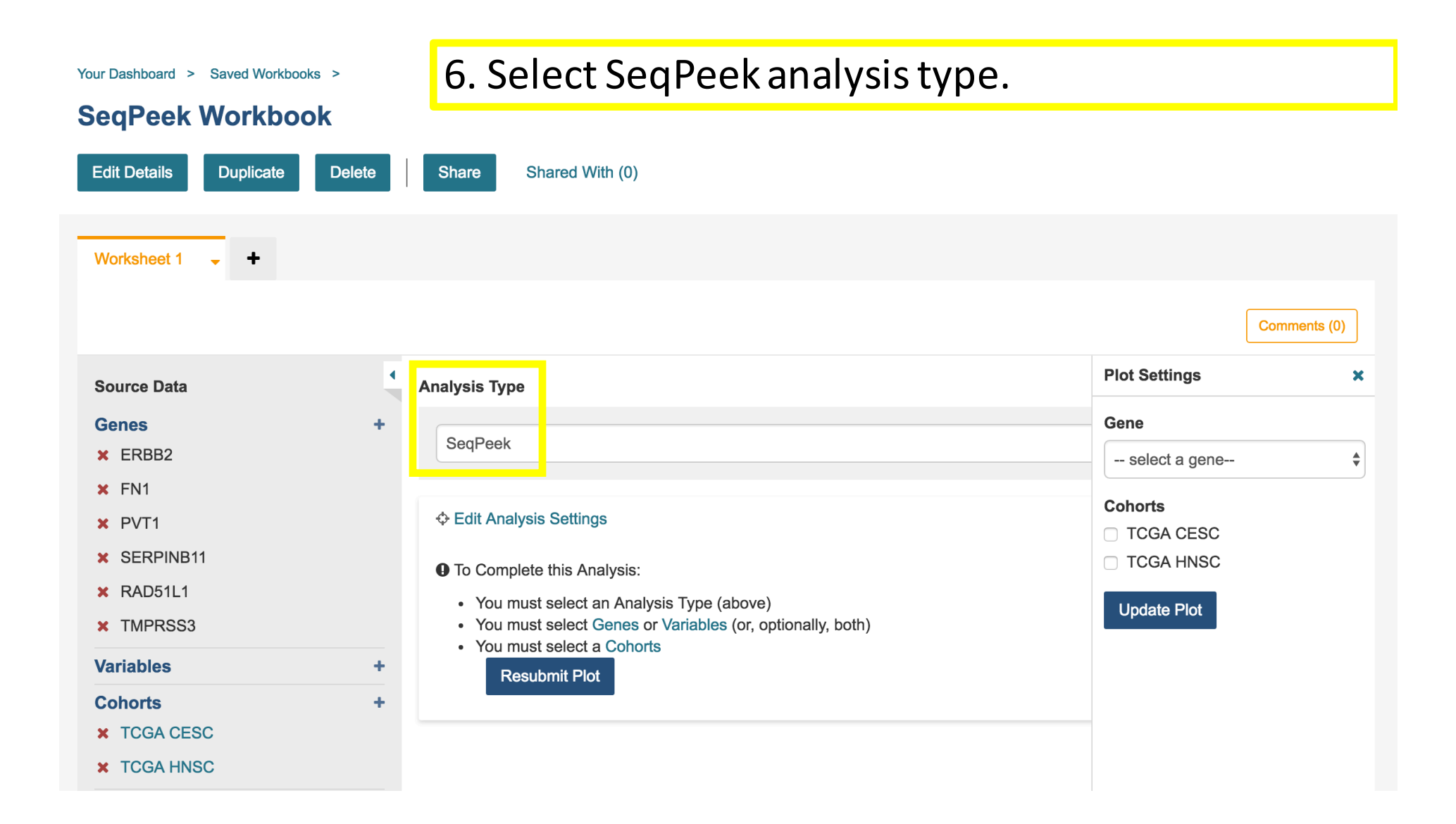

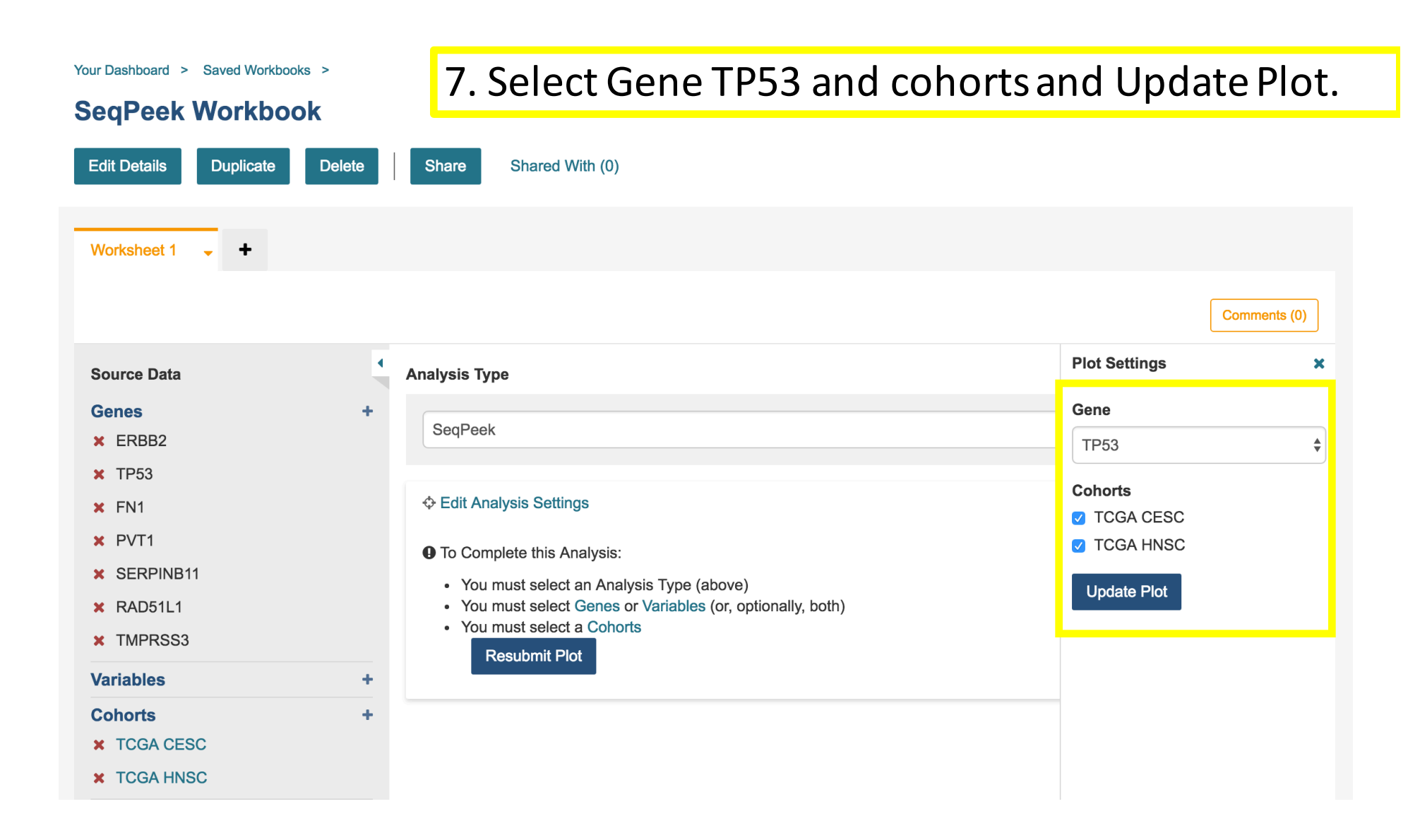

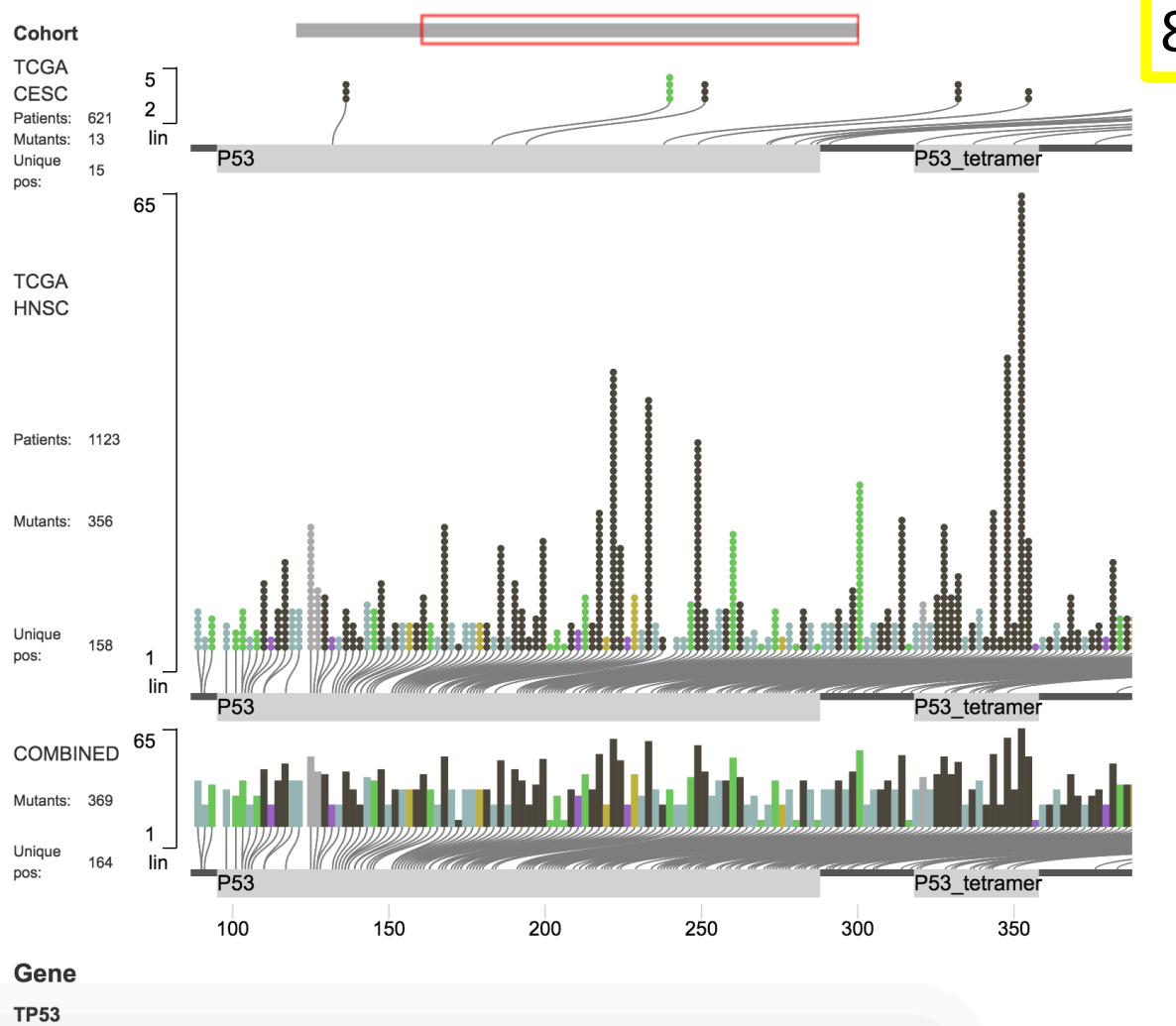

## 8. Explore resulting plot.

#### KeyMutation Type

Nonsense\_Mutation
Silent
Frame\_Shift\_Del
Frame\_Shift\_Ins
Missense\_Mutation
In\_Frame\_Ins
In\_Frame\_Del